## How to setup SSH Public Key Authentication on DGS-1510

# [Topology]

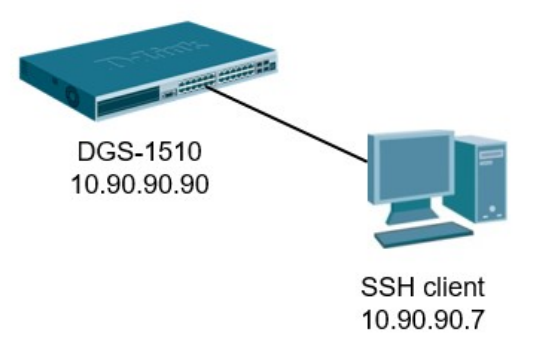

# [Overview]

- 1) Generate an RSA public / private keypair via PuTTY Key Generator
- 2) Copy RSA public key to Switch
- 3) Configure SSH on Switch
- 4) Access to Switch via PuTTY

## [Configure]

### Step 1. Generate an RSA public / private keypair via PuTTY Key Generator

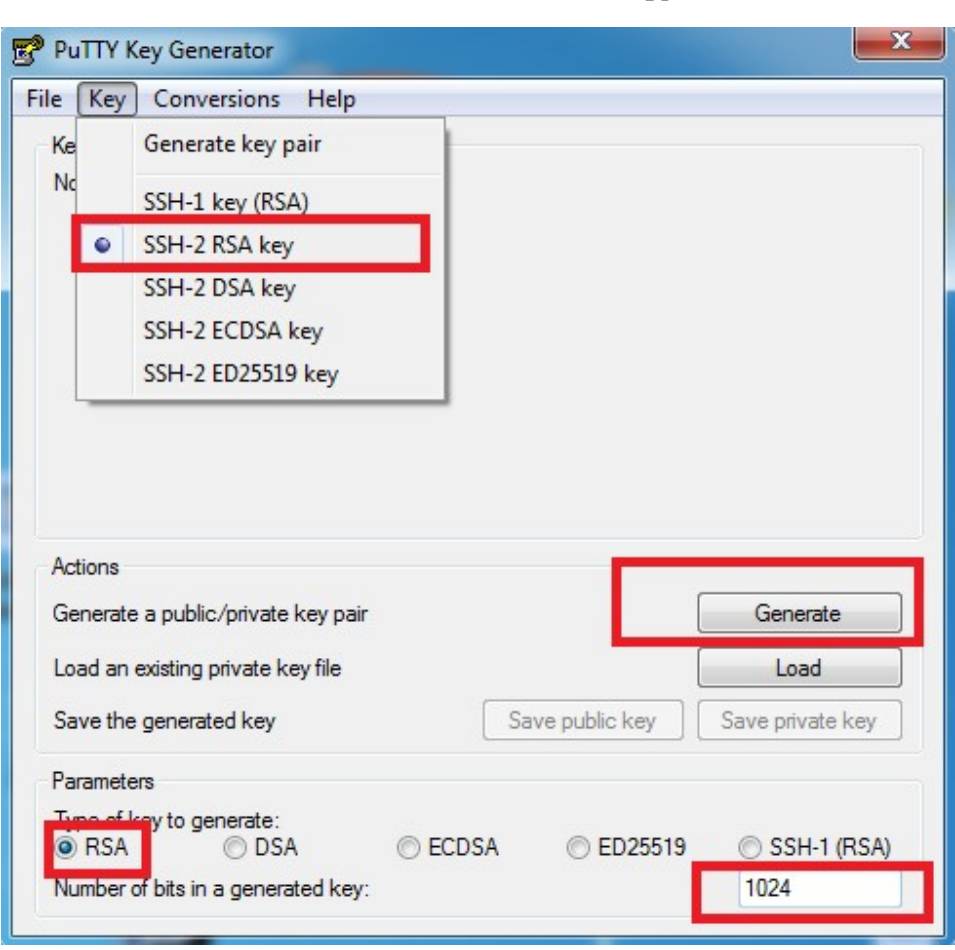

1. Generate a 1024 bit SSH-2-RSA keypair

2. To generate a random key, PuTTY key generator uses the input of your mouse movement. Swing it around a bit until the keys are ready.

| Put IT Key Generator                                                                                                    |               |            |              |                                  | _         |
|----------------------------------------------------------------------------------------------------|---------------|------------|--------------|----------------------------------|-----------|
| le Key Conversions Help                                                                                                    |               |            |              |                                  |           |
| Key                                                                                                    |               |            |              |                                  |           |
| Please generate some randomness                                                                                                    | by moving the | e mouse ov | ver the blan | ik area.                         |           |
|                                                                                                    |               |            |              |                                  |           |
|                                                                                                    |               |            |              |                                  |           |
|                                                                                                    |               |            |              |                                  |           |
|                                                                                                    |               |            |              |                                  |           |
|                                                                                                    |               |            |              |                                  |           |
|                                                                                                    |               |            |              |                                  |           |
|                                                                                                    |               |            |              |                                  |           |
|                                                                                                    |               |            |              |                                  |           |
| Actions                                                                                                    |               |            |              |                                  |           |
| Actions<br>Generate a public/private key pair                                                                                                    |               |            |              | Generate                         |           |
| Actions<br>Generate a public/private key pair                                                                                                    |               |            |              | Generate                         |           |
| Actions<br>Generate a public/private key pair<br>Load an existing private key file                                                                     |               |            |              | Generate<br>Load                 | •         |
| Actions<br>Generate a public/private key pair<br>Load an existing private key file<br>Save the generated key                                           |               | Save publ  | ic key       | Generate<br>Load<br>Save private | ;<br>key  |
| Actions<br>Generate a public/private key pair<br>Load an existing private key file<br>Save the generated key<br>Parameters                             |               | Save publ  | ic key       | Generate<br>Load<br>Save private | key       |
| Actions<br>Generate a public/private key pair<br>Load an existing private key file<br>Save the generated key<br>Parameters<br>Type of key to generate: | © ECDSA       | Save publ  | ic key       | Generate<br>Load<br>Save private | key (RSA) |

3. After finishing generate keys, please key-in Password "admin". for keys

| e K                                                             | (ey                                                                        | Conversion                                                                           | ns Help                             |                |           |                  |                                     |           |
|-----------------------------------------------------------------|----------------------------------------------------------------------------|--------------------------------------------------------------------------------------|-------------------------------------|----------------|-----------|------------------|-------------------------------------|-----------|
| Ke                                                              | G                                                                          | Generate ke                                                                          | y p <mark>ai</mark> r               |                |           |                  |                                     |           |
| Pu                                                              | s                                                                          | SH-1 key (                                                                           | RSA)                                | rize           | ed_keys   | file:            |                                     |           |
| A                                                               | • S                                                                        | SH-2 RSA                                                                             | cey                                 | 1/4            | EtDwbY    | 1gHndcWC1aa      |                                     | Â         |
| B                                                               | s<br>s                                                                     | SH-2 DSA                                                                             | key<br>A key                        | BE             | ip2+rqdfo | 1+HasQYZPLun     | OOEhqdCTk=                          | Ŧ         |
| Ke                                                              | S                                                                          | SH-2 ED25                                                                            | 519 key                             | ).f8           | :06:be:0  | d.f2:1e:83:1b:94 | 1:a2:b1:4b:2a:2f                    |           |
|                                                                 |                                                                            |                                                                                      |                                     |                |           |                  |                                     |           |
| Confi                                                           | im pas                                                                     | ssphrase:                                                                            | •••••                               | admir          |           |                  |                                     |           |
| Confi<br>Actio                                                  | im pas<br>ns                                                               | ssphrase:                                                                            | ••••                                | admir          |           |                  |                                     |           |
| Confi<br>Action<br>Gene                                         | irm pas<br>Ins<br>erate a                                                  | ssphrase:<br>public/priva                                                            | ate key pair                        | admir          |           |                  | Generate                            |           |
| Confi<br>Action<br>Gene<br>Load                                 | im pas<br>ins<br>erate a<br>d an ex                                        | ssphrase:<br>a public/private                                                        | •••••<br>ate key pair<br>e key file | admir          |           |                  | Generate                            |           |
| Confi<br>Action<br>Gene<br>Load<br>Save                         | im pas<br>ins<br>erate a<br>d an ex<br>e the g                             | ssphrase:<br>a public/private<br>sisting private<br>enerated ke                      | e key pair<br>e key file            | admir          | Save      | e public key     | Generate<br>Load<br>Save private ke | ÿ         |
| Confi<br>Action<br>Gene<br>Load<br>Save<br>Parar                | im pas<br>ins<br>erate a<br>d an ex<br>e the g<br>meters                   | ssphrase:<br>public/priva<br>disting private<br>enerated ke                          | e key pair<br>e key file            | admir          | Save      | e public key     | Generate<br>Load<br>Save private ke | ey.       |
| Confi<br>Action<br>Gene<br>Load<br>Save<br>Parar<br>Type<br>© R | im pas<br>ins<br>erate a<br>d an ex<br>e the g<br>meters<br>e of key<br>SA | ssphrase:<br>public/private<br>isting private<br>venerated ke<br>y to generat<br>© [ | e:<br>DSA                           | admir<br>© ECD | Save      | e public key     | Generate<br>Load<br>Save private ke | ey<br>SA) |

4. Copy the red part and save a public key file to "public key for DUT.pub"

| PuTTY Key Generat                                                                                                    | or                                                                                                    |           | = publ  | ic key for DUT.pub - WordPad                                                                                                    |
|----------------------------------------------------------------------------------------------------|----------------------------------------------------------------------------------------------------|-----------|---------|----------------------------------------------------------------------------------------------------|
| File Key Conversio                                                                                                    | ons Help                                                                                                    | Hon       | ne Viev | v .                                                                                                    |
| Key<br>Public key for pasting<br>ssh-rsa<br>AAAAB3NzaC1yc2E,<br>SFK-f7xWP5eteBC/f<br>BvGyHP4eL/mVQto/<br>rsa-key-20170825                                                                                                    | into OpenSSH authorized_keys file:<br>AAAABJQAAAIEA22k/4EI0wbY1gHndcWC1aa3DRZurZgcTnIIQ<br>11175uldYJHkaezvlg91xcMRIBMYRcutg9PjluQbyLWE1J1vA9Ry<br>KPz4kTzFLF4XJHUsIBEP2+rqdfd+HasQYZPLunOOEhqdCTk=                                    | Clipboard | B 2     | r New     11     A A'     File     Image: Second and the second and the second an |
| Key fingerprint:<br>Key comment:<br>Key passphrase:<br>Confirm passphrase:<br>Actions<br>Generate a public/prin<br>Load an existing priva<br>Save the generated k<br>Parameters<br>Type of key to genera<br>© RSA<br>Number of bits in a ge | ssh-rsa 1024 c0:59f8.06/be:0df2:1e:83:1b:94:a2b1:4b:2a:2f<br>rsa-key-20170825<br>•••••<br>•vate key pair<br>te key file Load<br>ey Save public key Save private key<br>te:<br>DSA © ECDSA © ED25519 © SSH-1 (RSA)<br>nerated key: 1024 |           |         | ssh-rsa<br>AAAABSNzaClyc2EAAAABJQAAAIEA2Zk/4EtDwbYlgHndcWClaa3DRZurZgcTnlIQS<br>FK/f7xWP5eteBC/f117jSukfYjHkaezvIg91xcMRlsMYRctJfg9PljuOjbyLWE1J1<br>vA9RyBvGyHP4eL/mVQtoKP24fxTzFLF4XjHUslBEip2<br>+rqdfd+HasQYZPLunOOEhqdCTk= rsa-key-20170825                                                                                                    |

5. Hit the save private key buttons, and save private key to

"pub.v2.pri.ppk"

| PuTTY Key Generat                                                                       | tor                                                                                                    |                                                           |        |
|-----------------------------------------------------------------------------------------|----------------------------------------------------------------------------------------------------|-----------------------------------------------------------|--------|
| File Key Conversio                                                                      | ons Help                                                                                                    | Organize 🔻 New folder                                     |        |
| Key<br>Public key for pasting                                                           | into OpenSSH authorized_keys file:                                                                                                    | Favorites                                                 |        |
| ssh-rsa<br>AAAAB3NzaC1yc2E<br>SFK/f7xWP5eteBC/1<br>BvGyHP4eL/mVQto1<br>rsa-key-20170825 | AAAABJQAAAIEA2Zk/4EtDwbY1gHndcWC1aa3DRZurZgcTnIIQ<br>f117jSuldYjHkaezvlg91xcMRIsMYRctJfg9PljuOjbyLWE1J1vA9Ry<br>KPz4fxTzFLF4XjHUsIBEip2+rqdfd+HasQYZPLunOOEhqdCTk= | Downloads   File folder     Recent Places   Yesterday (4) |        |
| Key fingerprint:                                                                        | ssh-rsa 1024 c0:59f8:06:be:0df2:1e:83:1b:94:a2:b1:4b:2a:2f                                                                                                    | Libraries = pub.v2.pri.ppk                                |        |
| Key comment:                                                                            | rsa-key-20170825                                                                                                    | Documents 869 bytes                                       |        |
| Key passphrase:                                                                         | •••••                                                                                                    | Pictures admin.ppk                                        |        |
| Confirm passphrase:                                                                     | •••••                                                                                                    | Videos PPK File<br>301 bytes                              |        |
| Actions<br>Generate a public/pri                                                        | vate key pair Generate                                                                                                    | Computer<br>Local Disk (C:)                               |        |
| Save the generated k                                                                    | key Mie Load<br>Key Save public key Save private key                                                                                                    | CMAERA                                                    |        |
| Parameters                                                                              |                                                                                                    | File nathe: pub.v2.pri.ppk                                | -      |
| Type of key to generate<br>RSA                                                          | ate:<br>DSA                                                                                                    | Save as type: PuTTY Private Key Files (*.ppk)             |        |
| Number of bits in a ge                                                                  | enerated key: 1024                                                                                                    | Hide Folders Save                                         | Cancel |

#### Step 2. Copy RSA public key to Switch

Copy public key to file system via tftp server(10.90.90.99) Modify file name to "admin.pub" Input the below commands on Switch:

copy tftp: //10.90.90.99/ public key for DUT.pub flash: admin.pub

### Step 3. Configure SSH on Switch

1. Create user dlink ; password dlink

config t username dlink privilege 15 password dlink exit

2. Enable SSH

configure terminal line ssh password ssh login local exit ip ssh server end 3. Configure authentication method to Public-Key for user "dlink"

#### config t

ssh user dlink authentication-method publickey c:/admin.pub

#### Step 4. Access to Switch via PuTTY

1. Open PuTTY and look for the Connection > SSH setting. Click on the browse button and select your private key file "pub.v2.pri.ppk"

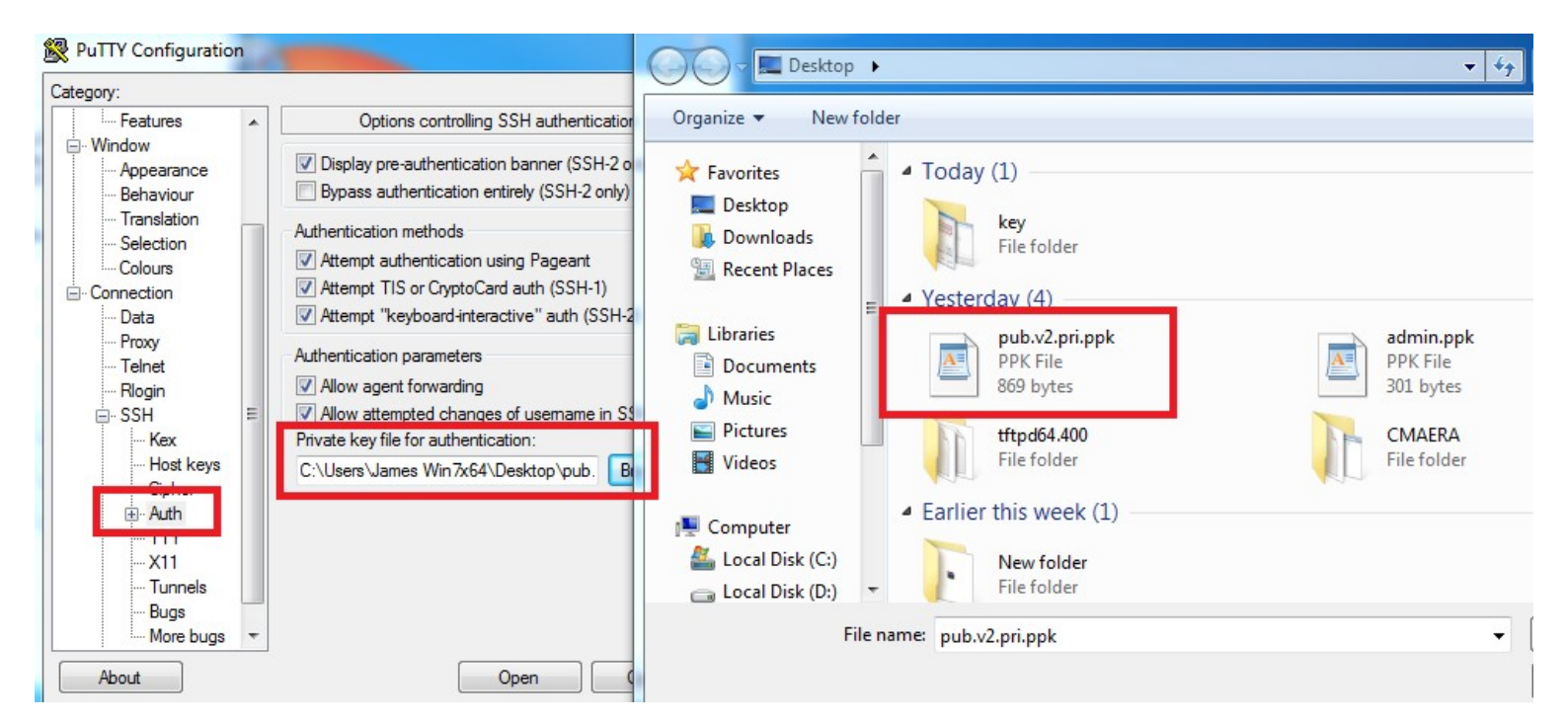

2. Go to the main screen, key in 10.90.90.90 Switch IP and choose SSH connection. After finish settings, hit open button.

| egory:                                                   |                                                                  |                   |  |  |  |  |
|----------------------------------------------------------|------------------------------------------------------------------|-------------------|--|--|--|--|
| Session                                                  | Basic options for your PuTTY session                             |                   |  |  |  |  |
| Logging   Terminal   Keyboard   Bell   Features   Window | Specify the destination you want to<br>Host Name (or IP address) | Port              |  |  |  |  |
|                                                          | Connection type:<br>Raw Telnet Rlogin SSH Serial                 |                   |  |  |  |  |
| Appearance<br>Behaviour                                  | Load, save or delete a stored session<br>Saved Sessions          |                   |  |  |  |  |
| Selection                                                | publick                                                          |                   |  |  |  |  |
| Colours                                                  | Default Settings<br>3130                                         | Load              |  |  |  |  |
| Data                                                     | new                                                              | Save              |  |  |  |  |
| Proxy<br>Telnet<br>Blogin                                | Pablick                                                          | Delete            |  |  |  |  |
| ™ Riogin<br>⊕ SSH<br>Serial                              | Close window on exit:<br>Always  Never  O                        | nly on clean exit |  |  |  |  |

3. Keep to hit Yes button when the windows prompts out.

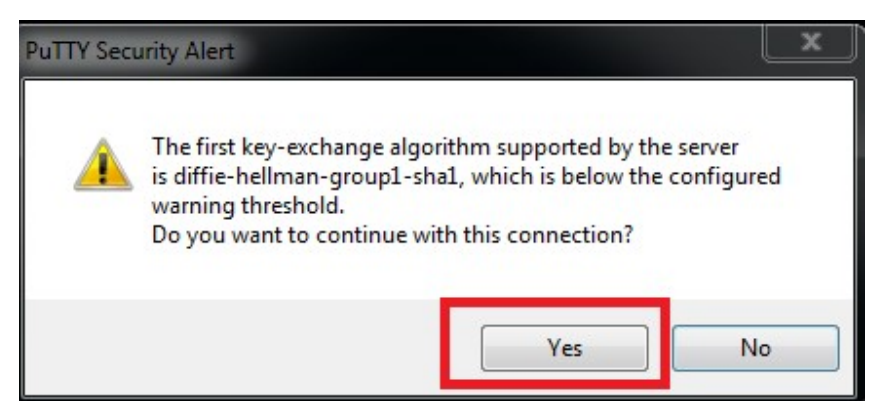

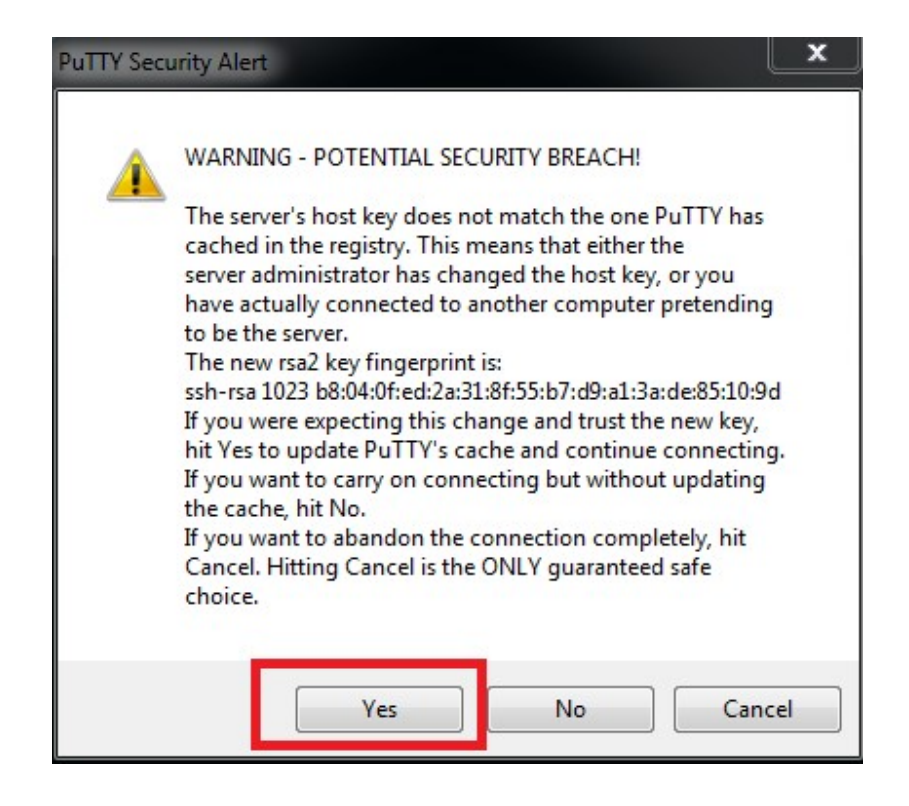

4. Input username "dlink" and then input the key password "admin"

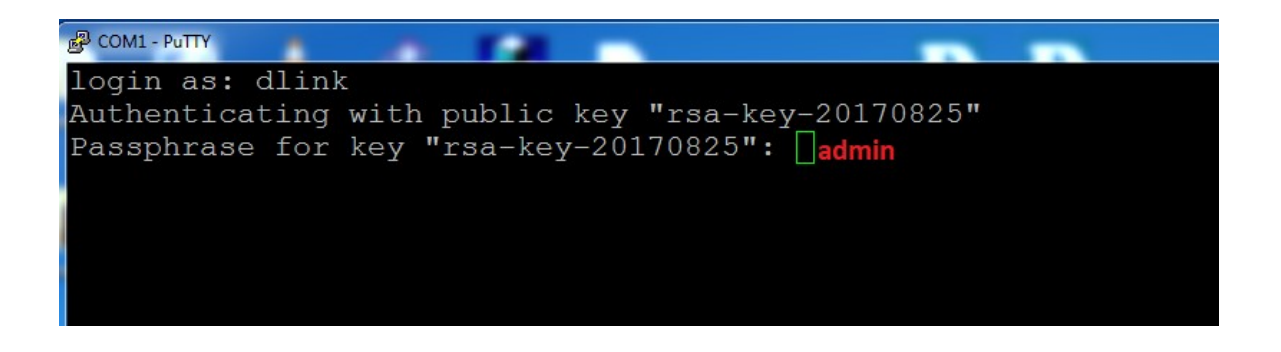

5. The key fingerprints match, let's see if we can connect:

| P COM1 - PuTTY                                                                                      | Instantion Instantion In                                     | Nuclear, Specific                    |  |
|----------------------------------------------------------------------------------------------------|--------------------------------------------------------------|--------------------------------------|--|
| DGS-1510-28XMF                                                                                      | 9 Gigabit Ethernet                                           | SmartPro Switch                      |  |
| Cc<br>Fir<br>Copyright(C) 2015 D-<br>Switch#                                                        | ommand Line Interf<br>mware: Build 1.33<br>Link Corporation. | ace<br>.B007<br>All rights reserved. |  |
| Switch#<br>Switch#<br>Switch#<br>Switch#<br>Switch#<br>Switch#<br>Switch#show ss<br>Switch#show ssh |                                                              |                                      |  |
| SID Ver. Cipher                                                                                     | Userid                                                       | Client IP Address                    |  |
| 0 V2 aes256-cbc/hmac-shal                                                                           | dlink                                                        | 10.90.90.7                           |  |
| Total Entries: 1                                                                                    |                                                              |                                      |  |